## NAVODILA ZA IZPOLNJEVANJE TABELE ZA 2. KROG IZBIRNEGA POSTOPKA

1. V brskalnik vpišete VPIS V SREDNJO ŠOLO, kjer so vse potrebne informacije glede vpisa.

| Google                                                                                                    | VPIS V SREDNJE ŠOLE                                              | × 🖬 🎙 | <u>ې</u> و |  |  |  |  |  |  |  |
|----------------------------------------------------------------------------------------------------|------------------------------------------------------------------|-------|------------|--|--|--|--|--|--|--|
| Vse Novice Slike                                                                                                    | Videoposnetki Kratki videoposnetki Knjige Splet Več <del>-</del> |       | Orodja 🗸   |  |  |  |  |  |  |  |
| Portal GOV.SI<br>https://www.gov.si > teme > vpis-v-srednjo-solo :                                                                                                    |                                                                  |       |            |  |  |  |  |  |  |  |
| Vpis v srednjo šolo<br>Razpis za vpis v srednje šole in dijaške domove za šolsko leto 2025/2026. Navodila. Naslovnica<br>Razpisa za vpis v srednje šole in dijaške domove (doc, 37 KB)<br>Razpis za vpis novincev v Vpis v naslednje letnike Prijavnica za drugi krog |                                                                  |       |            |  |  |  |  |  |  |  |

2. Poiščete 8. točko navodil, kjer so natančne informacije o izvedbi izbirnega postopka, natančneje drugega kroga. Na koncu 8. točke sta povezavi do seznama mest za 2. krog izbirnega postopka in do prijavnice za drugi krog izbirnega postopka ter šifre rangov, ki ste jo prejeli na naši šoli in jo imate pod vsako objavo rezultatov 1. kroga na naši spletni strani (v nasprotnem primeru si jo natisnite).

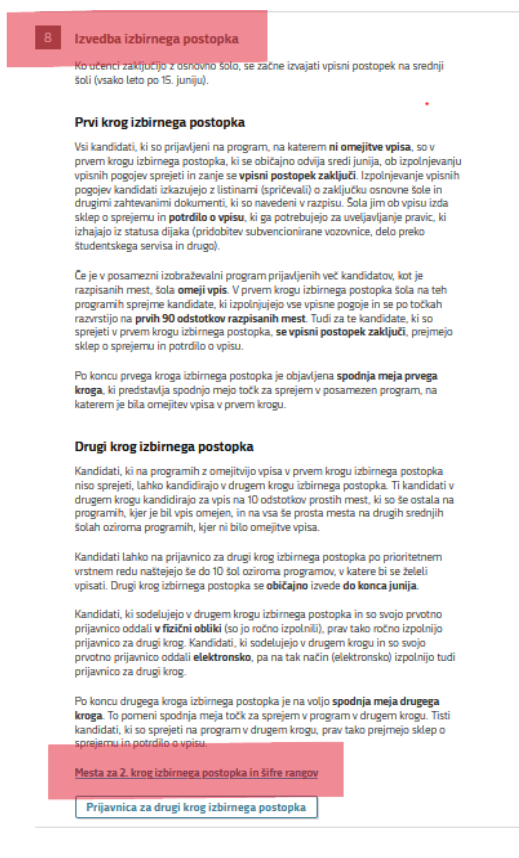

Mesta za 2. krog izbirnega postopka in šifre rangov: https://paka3.mss.edus.si/vp/ui/#/ 3. Po kliku na prvo povezavo (*Mesta za 2. krog izbirnega postopka in šifre rangov*) se vam odpre spletna stran Vpisni postopki, kjer izberete spodaj prikazano:

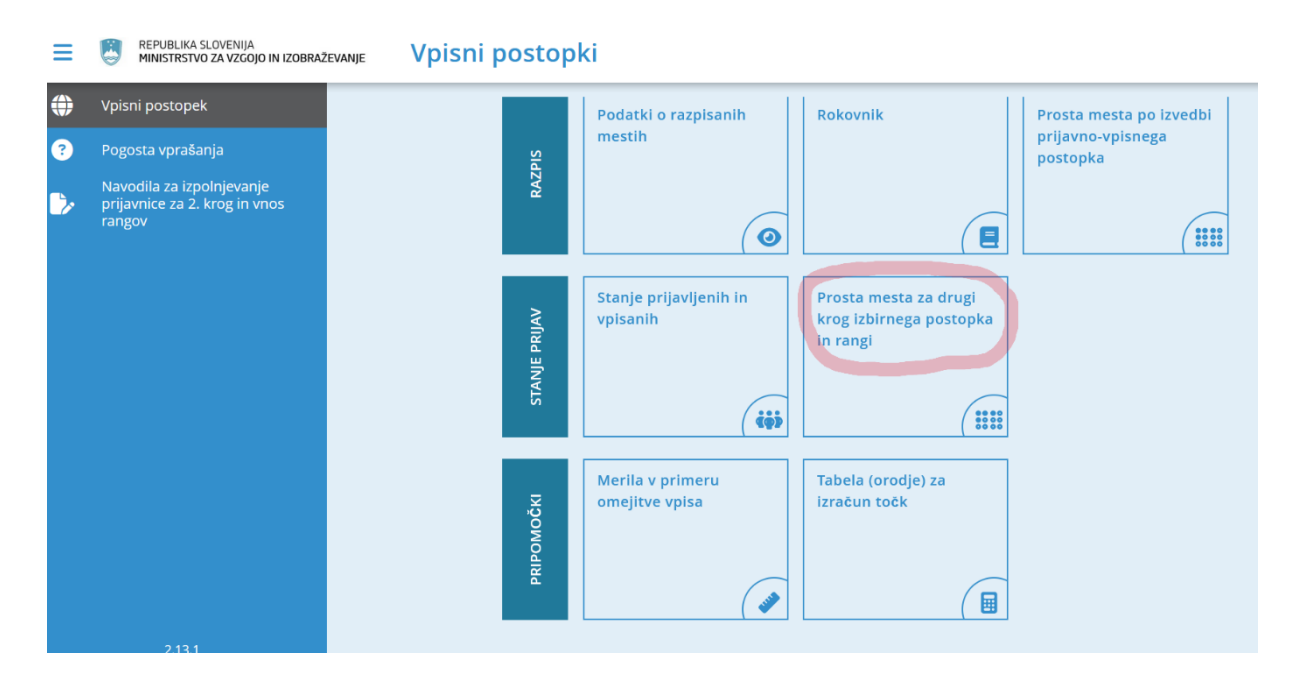

Na povezavi najdete vse srednje šole in njihove range ter prosta mesta.

## NAVODILA

## za izpolnjevanje tabele oziroma prijavnice za 2. krog izbirnega postopka

- Pred izpolnjevanjem tabele oziroma prijavnice za 2. krog izbirnega postopka pazljivo poglejte SEZNAM ŠOL S PROSTIMI MESTI ZA DRUGI KROG IZBIRNEGA POSTOPKA, ki vsebuje tudi oznake rangov. Ti podatki so na voljo v vpisni aplikaciji, do katere dostopate preko spletne strani Ministrstva za vzgojo in izobraževanje na naslovu: <u>Vpis v srednjo šolo | GOV.SI</u>, pod točko 4, Stanje prijavljenih na programih nižjega in srednjega poklicnega izobraževanja, srednjega strokovnega izobraževanja in gimnazij za vpis v šolsko leto 2025/2026.
- 2. Šole na omenjenem seznamu so urejene po regijah in abecednem vrstnem redu.
- 3. V stolpcu »RANG« boste našli oznako (šifro) programa, ki jo vpišete v spodnjo tabelo.
- 4. V stolpcu »ŠTEVILO VPISNIH MEST ZA 2. KROG« boste za vsak program našli število še prostih mest.
- 5. V naslednjih stolpcih je označeno, če morate za program izpolnjevati še druge vpisne pogoje. Če je v stolpcu oznaka »DA«, pomeni, da morate potrdilo o izpolnjevanju tega pogoja priložiti skupaj z izpolnjeno spodnjo tabelo z oznakami (šiframi) izbranih programov.
- 6. Za program, ki ga izbirate, ustrezno oznako zelo čitljivo prepišite v spodnjo TABELO ZA RANGIRANJE. V prvo okence (Rang 1) TABELE ZA RANGIRANJE prepišite ustrezno oznako programa, v katerega bi se najraje vpisali, v drugo okence (Rang 2) šifro programa, v katerem bi se rad izobraževali, če se ne boste uvrstili na prvo izbrano šolo, in tako naprej. Na voljo imate deset okenc, torej lahko sočasno kandidirate za vpis na deset različnih mest.
- 7. Med posameznimi okenci ne smete puščati praznih prostorov. Če ne boste izpolnili vseh deset okenc, v prazna zapišite poševno črto ( / ).
- 8. Ko tabelo izpolnite, se podpišite. Podpiše naj se tudi eden od staršev.
- 9. Zapisani vrstni red izbranih šol in programov bomo upoštevali kot dokončen in ga kasneje ne bo mogoče popravljati.

Ime in priimek učenca.....

Rojstni podatki

Naslov bivališča .....

## TABELA ZA RANGIRANJE izbranih srednjih šol in programov

| Rang   | 1 | 2 | 3 | 4 | 5 | 6 | 7 | 8 | 9 | 10 |
|--------|---|---|---|---|---|---|---|---|---|----|
| Oznaka |   |   |   |   |   |   |   |   |   |    |

(podpis starša)

(datum)

(podpis učenca)

IZPOLNJENO TABELO VRNITE ŠOLI, NA KATERI IMATE PRVOTNO PRIJAVNICO, NAJKASNEJE DO 26. JUNIJA 2025, DO 15. URE.